# 過去注文の仕様について

受注管理に取り込まれた受注データそのものに保存期限はございませんが、最終更新日から2ヶ月以上経過した受注に つきましては「過去注文」の扱いとなり、絞り込み検索の際に「通常注文/過去注文」のラジオボタンを切り替えてい ただく必要がございます。

また、過去注文に移動した注文に関しては、基本閲覧のみとなり一部項目のみ更新が可能となっております。

### 通常注文から過去注文への移行期間

・最終更新日から2カ月以上経過した受注

過去注文へ移行対象のステータス

- ・「処理済み」および「キャンセル」ステータスにある受注
- ・過去注文移行対象のステータスにある受注 <u>受注ステータスの設定</u>をご確認下さい。

過去注文データの更新・CSV出力について

- <受注一覧画面>
- ・その他のデータ出力(CSV出力)
- ・受注データの複製 1

<受注詳細画面>

- ・ランクの更新
- ・チェック項目の更新
- ・対応履歴の更新
- ・特記事項の更新
- ・メールの送信
- ・ステータスの移動 2

## 1「新規受付」ステータスに複製されます。

2 過去注文移行対象外のステータスに移動することによって、過去注文ではなく通常の注文として扱われます。

帳票(PDF)や送り状データ(CSV)に関しては基本出力できかねますが、下記帳票のみ過去注文の状態でも出力が可能 となっております。

### ・納品書 領収書付き(過去注文対応)(インボイス対応)

上記帳票が受注管理画面上に表示されていない場合、[各種設定]>[オプション設定]>[表示設定]>[帳票] にて、「納品書

領収書付き(過去注文対応)(インボイス対応)」の[利用]にチェックを入れ、[更新]をクリックしてください

また「処理済」および「キャンセル」、過去注文移行対象外のステータスに移動すれば通常注文の扱いになりますので 、すべての帳票・送り状データの出力が可能となります。

(この場合一覧画面より一括でのステータス移動はできかねるため、受注の詳細画面より1件ずつステータス移動をお 願いいたします)

## 売上データ等の閲覧

売上管理やGoQSystemのダッシュボード(ホーム)にて、通常および過去注文の区別なくデータの参照ができます。

### 過去注文の検索方法

| GõQsyst   | tem ホーム 受注管理 • 在車連携 • 商品管理 • 物流管理 • 売上管理 • 各種ソール • 連携サービス 管理 •                                                                                   | ଡ ⊠ 🌲 🕞 🖬            |
|-----------|----------------------------------------------------------------------------------------------------|----------------------|
|           | 自動処理ログ 受注一覧 データ取込 データ書出 ダウンロードファイル一覧 受注登録 同梱候補一覧 自動処理 備                                                                                          | 考欄管理 各種設定 受注データ削除    |
| 新規受付発送前   | 2         1           3入金待ち         東天処理中         入荷待ち         発送後入金待ち         処理済         保留         キャンセル         全て         冷凍注文         予約注文 |                      |
| ▲ 絞り込みバ   | パネル                                                                                                    | 絞り込み条件のリセット          |
| 配送方法・お支払い | ▼配送方法 マ ▼お支払方法 マ ▼注文数 マ ▼注文数 マ ■ 1 以上 マ ■ 回口数 マ リピーター: 通常 マ 全て マ - マ ランク: 金 レビュー: - マ 全て マ Amazon出荷: - マ                                         | v 5≦                 |
| 受注状況:     | 🕑 すべて 🗹 新規受付 🗹 発送前入金待ち 🗹 楽天処理中 🗹 入商待ち 💟 発送待ち 💟 本日出商 🔽 発送後入金待ち 💟 処理済 💟 保留 💟 キャンセル 💟 冷凍注文 🖉 予約注文                                                   |                      |
| 出荷日:      | ●未設定 ○入力済 ○未入力 入金日: ●未設定 ○入力済 ○未入力                                                                                                    |                      |
| 注文メールアドレス | ス: ●PC/モバイル ○PC ○モバイル 伝票番号: ●未設定 ○入力済 ○未入力                                                                                                    |                      |
| 期間:       | □ 前日 □ 当日 □ 翌日 □ 2023 ▼ 年 8 ▼ 月 9 ▼ 日から 2023 ▼ 年 8 ▼ 月 10 ▼日 ● 注文日 ○ 出荷日 ○ 入荷日 ○ 入金日 ○ お届け日指定 ○ レビュー記                                            | 12                   |
| チェック項目:   | □ 領収書 □ 営業所止め □ 宅配ボックス □ メール便 □ 冷蔵 □ 冷凍 □ 定形外 □ 宅急便コンパクト □ レターパック □ ポスパケ □ ゆうパケ □ ネコポス □ クリックポスト □ 速速                                            | ఓ□ レビュー □ 通常便 □ 定期購入 |
|           | 🗌 離島(モール) 🗌 離島 🗌 ギフト 🗌 送付先相違 🗌 着払不可 🗌 中総不可 🗌 代引不可 🗌 時間帯不可 📄 冷蔵不可 🗌 冷凍不可                                                                          |                      |
| 配送状況:     | □未登録 □ 配達中 □ 配達完了 □ 持戻                                                                                                    |                      |
|           | □ 儼良配送 □ あすず☆ □ あすつく □ きょうつく □ マケブレ ブライム □ マケブレ当日お急ぎ便 □ マケブレお急ぎ便(翌日) □ マケブレお急ぎ便(翌々日) □ マケブレ日時指定 □ :                                              | マルチチャネルエラー 🗌 auプレミアム |
|           | □チェック01 □チェック02 □チェック03 □チェック04 □チェック05 □チェック06 □チェック07 □チェック08 □チェック09 □チェック10                                                                  |                      |
| ダイレクト検索:  | 氏名     注文者氏名     *     電話番号     注文者 *     受注番号     お荷物伝票番号     商品検索 『                                                                            | 商品コード/SKU/商品名/項目選択肢  |
|           | 都道府県 住所 送付先 ▼ メールアドレス 発送管理番号 偶考 ひとことメモノ儒考/対応圏                                                                                                    | 歴 発注先                |
| 3         | <u>較り込み検索</u> ○ 通常 ◎ 過去注文 ● 2                                                                                                    | 絞込条件保存               |

【1】「処理済」「キャンセル」「全て」のいずれかのステータスを選択します。 【2】「過去注文」を選択します。 【3】[絞り込み検索]をクリックします。

以上の方法で、過去注文のデータの検索が可能となります。

## 受注ステータスの設定

## 下記設定を行うと、過去注文移行対象のステータスを任意で設定することができます。

| GoQsystem            | ホーム 受注管理 👻                        | 在庫連携 ▼ 商品管理 ▼            | • 物流管理 ▼ 売上管理 | 理 ▼ 顧客管理 各種少 | /ール ▼ 連携サービス 🏌 | 離• ② 🖸      | 2 🌲 test 様 🕶 🔛 |
|----------------------|-----------------------------------|--------------------------|---------------|--------------|----------------|-------------|----------------|
|                      |                                   | 自動処理ログ 受注一               | 覧 データ取込 データ   | タ書出 ダウンロードス  | ファイル一覧 受注登録    | 同梱候補一覧 自動処理 | E 備考欄管理 各種設定   |
| <b>-</b>             | -                                 |                          |               |              |                | 1           | 各種設定           |
| GoQSystem初           | 期設定                               |                          |               |              |                |             | 2              |
| <b>ホーム</b>           | 契約者情報                             | 配送業者設定                   | モール選択         | 支払い方法        | モール詳細設定        | モール配送伝票     | オプション設定        |
| _                    |                                   |                          |               |              |                |             |                |
| TEXT                 | オプミ                               | <b>ノヨン設定メ</b>            | ニュー<br>       |              |                |             |                |
| さらに便利                | 利にGoQSystemを使う                    | うための詳細な設定を行              | います。          |              |                |             |                |
| 共通                   | 設定                                |                          |               |              |                |             |                |
| <b>メール</b><br>メール    | <b>テンプレート設</b> プ<br>テンプレートの編集・追加が | <b>ट</b><br>ಗ್ರಿಸಿಸಿಕಾರ್ |               |              |                |             |                |
| <b>3 受注ス</b><br>ステーイ | テータスの設定<br>タスの編集・追加・並び替き          | え、検索表示タイプの変更が行           | なえます。         |              |                |             |                |
| 同相設                  | にた<br>設定が行なえます。                   |                          |               |              |                |             |                |
| 【1】受注管理              | 画面より、[名                           | ら種設定]をク                  | リックします        | -<br>0       |                |             |                |

- 【2】[オプション設定]をクリックします。
- 【3】[受注ステータスの設定]をクリックします。

# 受注ステータスの設定

| 表示順 | 名称 🕑    | ポンパレステータス 😡 | 表示タイプ     | 過去注文<br>移行対象 | 削除           |
|-----|---------|-------------|-----------|--------------|--------------|
| 1   | 新規受付    |             | 受注 🗸      |              |              |
| 2   | 発送前入金待ち |             | 受注 🗸      |              |              |
| 3   | 発送待ち    |             | 受注 🗸      |              |              |
| 4   | 発送後入金待ち |             | 受注 🖌      |              |              |
| 5   | 処理済     |             | 検索        |              |              |
| 6   | 保留      |             | 受注        |              |              |
| 7   | レビュー待ち  |             | 受注 🗸      |              | 削除           |
| 8   | キャンセル   |             | 検索        |              |              |
| 9   | 全て      |             | 全検索       |              |              |
| 登録( | •       |             |           |              |              |
| 表示順 | 名称      | ポンパレス       | ポンパレステータス |              | 迥云注义<br>移行対象 |
|     |         |             |           | 受注 🖌         |              |

【4】[過去注文移行対象]にチェックを付けます。 【5】[更新する]をクリックします。

以上の方法で、過去注文移行対象のステータスに設定ができます。